## **OT-906**

### WCDMA/GSM 双模数字移动电话机

感谢您选购了Alcatel手机,为使您的手机使用在最佳状态,请详 细阅读本手册。

声明:本公司保留不作预先通知的情况下对产品进行改进的权利,对公司产品的性能说明保留最终解释权。本公司致力改善产品的质量,不断 推出更新版,故说明书所载与产品的功能、规格或设计略有不同,请以 您的手机为准,此等更改恕未能另行通知,敬请见谅。

### 开始了解您的手机

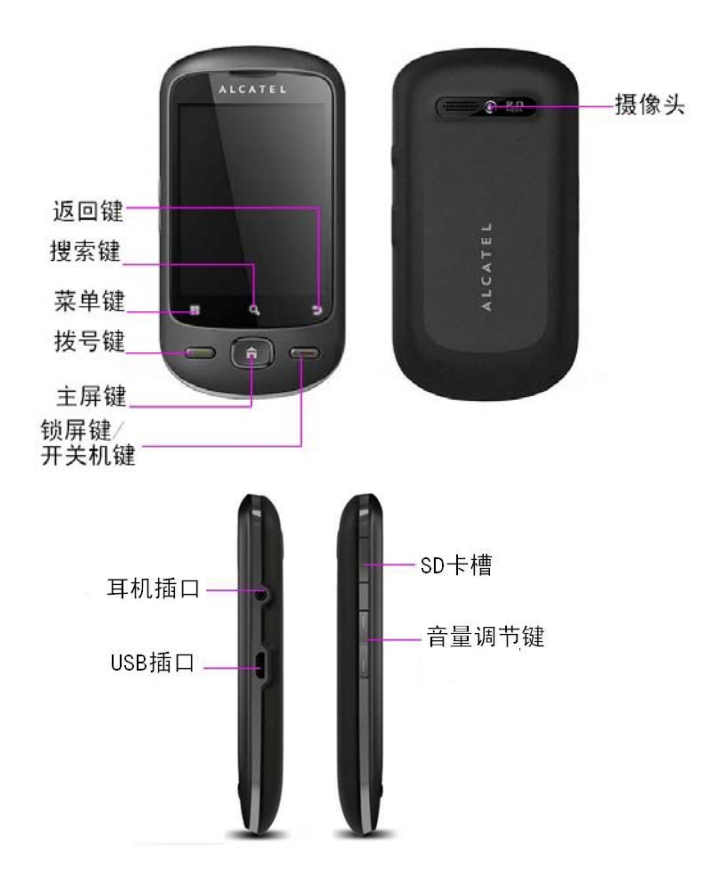

### 手机按键

主屏键: 回到待机主屏幕

拨号键: 向联系人发出呼叫;

开关机键/锁屏键:长按,可进行关机、开机操作;短按,可锁屏。

菜单键: 弹出当前屏幕应用相关选项菜单。

搜索键:可搜索网络和手机内的内容

返回键:返回前一操作屏幕

音量键: 控制铃声、多媒体及闹钟的音量。上方音量键为加 大音量,下方的为降低音量.

### 手机主界面

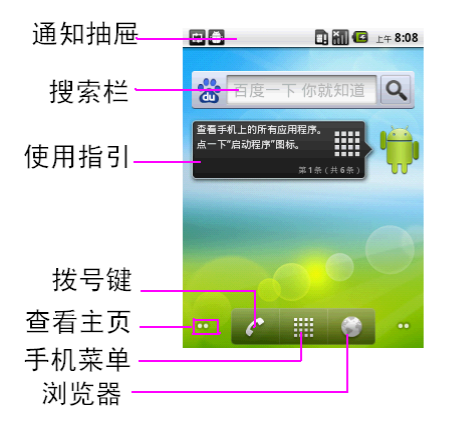

通知抽屉:您可点状态栏向下滑动通知栏。您可在此查看及 管理正在运行的程序、未接电话及未读信息等。

搜索柄:按下面箭头可选择搜索的范围。默认的搜索柄为全 部范围的搜索。

搜索栏:输入关键字进行搜索。

拨号键: 点触进入拨号键盘, 也可查看通话记录、通讯录及 收藏的联系人。

手机菜单:短按可进入手机主菜单。长按可查看五个主页。

网页浏览器:点触进入浏览器,在网络连接的情况下,输入 网址可查看网页。

主页: 本系统默认提供五个主页, 您可左右滑动选择或点按 查看主页切换至各主页。

#### 安装 SIM 卡和电池

OT-906 手机使用锂电池。在您购买手机时,手机电池没有 充电,但有足够的电量供您开机。请使用厂家提供的原装电 池,使用手机前请先正确安装电池。

具体操作如下:

 打开电池盖:箭头所指左下角缺口处向上打开电池盖。 如果手机处于开机状态,请先按住关机键,选择关机将 关闭。

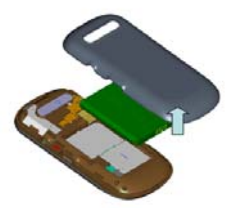

 将 SIM/USIM 卡沿着卡槽上指示的方向滑入卡槽中, 注意卡的方向。确保卡的金属接触区域面朝下。

注: 取出 SIM/USIM 卡也需关机取出电池, 然后沿插入卡槽的相反方向滑出卡槽。

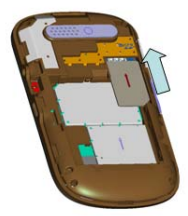

3. 对齐手机和电池上的金属接触区域以插入电池。

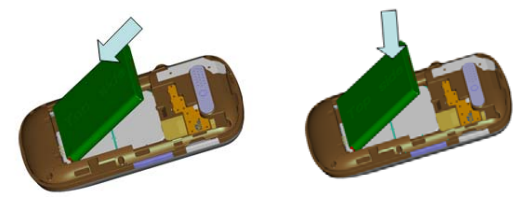

**注**: 电池电量图标显示在手机屏幕的右上角。当电池电量低于 15%时,会有提示 框。当电量继续减少到不能支持手机操作时,手机将自动关机。

4. 盖上手机的后盖。

#### 电池充电

#### 用旅行充电器充电

OT-906手机随机配备一个充电器。本手机只能使用经认可 的电池和充电器。首次使用手机之前,必须为电池充电可 使用提供的旅行充电器或通过电脑数据线将手机与电脑相 连对手机进行充电。

使用充电器充电前,请先确保电池已正确安装在手机内。 电池充电操作步骤如下:

1. 将充电器电源插头插入电源插座;

2. 将充电器的充电插头插入手机充电接口;

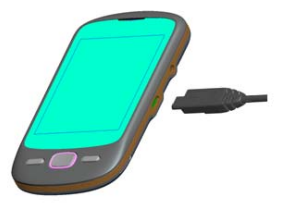

- 3. 充电过程中,电量图标滚动显示;
- 电量图标显示满格时表示充电完成,拔下旅行充电器电 源插头,接着将充电插头从手机上取下。

注: 关机充电时,插入充电器需 10 秒后屏幕才有充电显示。

#### 用电脑数据线充电

充电前,请确保电脑已开机。

- 1 将电脑数据线的一端(微型 USB)插入充电接口。
- 2 将电脑数据线的另一端连接到电脑的 USB 端口。

#### 安装和取出存储卡

要使用内置相机存储多媒体文件(如拍摄的照片),您必须 在手机中插入存储卡。

具体操作请参考以下图示:

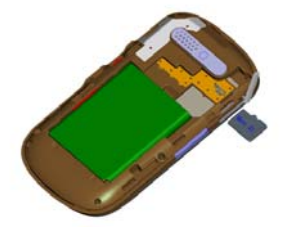

1.打开电池盖, 掀开 Micro-SD 卡槽保护条。

2.此处以手机后盖为准,金属点向下,Micro-SD卡凸出朝前, 推进卡槽直到卡住 Micro-SD卡。

3.合上 Micro-SD 卡槽保护条,盖上电池盖。

4.取出 Micro-SD 卡时, 需把 Micro-SD 卡往里推进后弹出。

注: 请勿在手机处于开机状态下插入或拔出内存卡。否则,可能损坏存储卡以 及手机,并且存储卡上存储的数据也可能会损坏。

#### 开机和关机

**1.开机:**请确认SIM/USIM卡已经插入手机,而且电池已经充 电。关机状态长按**开关机键**直至屏幕亮起出现开机画面,然 后进入待机状态。

# 2.关机:待机状态长按开关机键,弹出手机选项界面,选择关机。

- 注: 在限制使用无线设备的区域(例如在飞机上和医院里),请遵守所有张贴的 警告和官方人员的指示。
  - 如欲仅使用手机的非网络服务,可切换到飞行模式。长按开关机键,弹出手机选项界面,选择飞行模式。

#### 使用触摸屏

使用手机触摸屏可以更轻松地选择项目或执行功能。 了解 使用触摸屏的基本操作。

- 注: · 为了避免刮擦触摸屏,请勿使用尖锐工具。
  - 禁止触摸屏接触其他电子设备。静电放电会导致触摸屏发生故障。
  - 禁止触摸屏触水。触摸屏在潮湿环境中或接触到水时可能发生故障。
  - •为了更好地使用触摸屏,使用手机前请取下触摸屏保护膜。

可执行以下操作来控制触摸屏:

- 点击:用手指点击一下可选择或启动功能表、选项或应 用程序。
- 点住: 点住项目 2 秒钟以上, 可弹出选项列表。
- 滚动:点击并向上、向下、向左或向右拖动手指来移动 到列表中的项目。
- •拖放:用手指点住一个项目,然后拖动手指来移动项目。
- 双击: 查看照片或网页时, 用手指快速点击两次可以放 大或缩小。
- 如果未使用手机的时间达到指定时间长度,手机会关闭 触摸屏。如欲打开屏幕,按下除音量键以外的任意按键。
- 调整背景灯时间: 在应用程序列表中,选择设置 → 显示 → 屏幕超时。

#### 锁定或解锁触摸屏和按键

可以锁定触摸屏和按键以防意外操作手机。 如欲锁定,按 下开关机键。如欲解锁,按下除音量键以外的任意按键后并 拖动 🎧 至右侧。

#### 静音模式

点触并向左拖动 🖤 使其变为 🧐。

#### 逐步了解待机屏幕

手机处于待机模式时,可看到待机屏幕。在待机屏幕中, 可查看手机的状态及访问应用程序。

待机屏幕有五个主页。向左或向右滚动可以切换主页。

将项目添加到待机屏幕可以通过添加应用程序、小组件、 文件夹和应用程序或项目的快捷键来自定义待机屏幕。如 欲将项目添加到待机屏幕:

1.在待机模式下,按菜单键,选择添加。

2.选择项目类别→项目:

快捷方式:为项目(如应用程序、书签和联系人等)添加快捷键。(注:长按菜单中的应用程序至出现主界面后放开,也可添加应用程序快捷键至待机屏幕。)

- 窗口小部件:添加 Android小组件到待机屏幕。
- 文件夹: 为联系人创建新文件夹或添加文件夹。
- 壁纸: 设置背景图片。

#### 在待机屏幕上移动项目

- 1 点住要移动的项目。
- 2 项目被选中后将项目拖动到所需位置。

#### 从待机屏幕删除项目

1 长按要删除的项目。项目被选中且 **同** 图标出现在应用 程序区域,表示待机屏幕底部的应用程序区域变为回收 站。

2 将项目拖动到回收站。

3 当项目和回收站栏变成红色时,松开项目。

#### 通话

#### 拨打语音电话

拨打电话有多种方式:直接拨号、通讯录拨号、短信拨号、 通话记录拨号。

【**直接拨号】**: 在主界面下方按 健进入拨号界面, 点触 号码后按拨号键拨号。或在主界面下方按 键进入主菜 单, 找到拨号菜单进入拨号界面, 点触号码后按拨号键拨 号。

【通讯录拨号】: 在主界面下方按 C 键, 在上方的菜单中 选择通讯录,选择联系人点触右侧拨号键进行拨号。或在 主界面下方按 键进入主菜单,找到拨号菜单,后面的 操作同前一种方法。

【通话记录拨号】: 在主界面下方按 6 键, 在上方的菜单

中选择通话记录,点触己联系人右侧拨号键进行拨号。或 在主界面下方按 键进入主菜单,找到拨号菜单,后面 的操作同前一种方法。

【短信拨号】: 在短信阅读界面,有三种方式进行拨号: (1)点按 键,选择呼叫进行拨号; (2)点按联系人图标,选 择拨号图示进行拨号; (3)长按信息本身,在信息选项列表 中选择呼叫进行拨号。如果短信内容里面包含有数字号码, 可长按信息本身,在信息选项列表中选择呼叫此号码进行 拨号。

#### 接听语音电话

语音来电时,手机会显示来电号码或姓名(需要开通来电 显示业务)。按音量下调键可以实现静音功能

拒听来电:点按返回键或点触<sup>12</sup>向左拖动。

接听来电:按拨号键或点触<sup>©</sup>向右拖动。 结束通话:按开关机键或点按<mark>—</mark>选择结束通话。

#### 语音电话通话过程中

在语音通话过程中,**点按**■可以完成以下功能: 显示拨号键盘:可显示拨号键盘,输入数字等。 添加通话:可在保持当前通话的同时拨打另一路电话。

结束通话: 结束当前通话。

**保持**:保持当前通话,此时电话对方会听到提示音(视网 络情况而定),本方可以拨打另一路电话(视网络情况而 定)

静音:使用此功能,对方无法收到任何语音信息。

免提: 使用扬声器。

#### 调整音量

在通话过程中,按左侧的音量键调节通话音量。

#### 新信息

通话过程中,在屏幕最上方指示栏有未读信息指示。

#### 接听新电话

如果您的手机开启了来电等待,通话过程中有新的来电,

电话会提示并弹出来电界面。您可以按拨号键或点触 🌕 向右拖动,而原来正在接听的电话则会进入保持通话的状

态;如您不想接听,点按返回键或点触 <sup>[12]</sup>向左拖动,拒绝 电话。

#### 快捷拨号

快速拨号设置。长按未定义选项,可进行编辑、从通讯录

#### 文本输入和输入法切换

在任意输入栏内,长按调出'编辑文字'选择框,再点触"输入法",即可调出"选择输入法"对话框,可选择使用:Android 键盘、谷歌拼音输入法、搜狗输入法。您也可按喜好自行下 载添加输入法。

1 Android 键盘输入法: 点触左下角 123 , 切换输入法, 包括"英文输入法"、"数字符号输入法"。

2 谷歌拼音输入法:

谷歌中文拼音输入法: 点触 <sup>中文</sup> 切换为英文输入法;

?123 切换为数字符号输入法。

3 搜狗输入法:

本输入法提供拼音、笔画、英文、及手写输入方式,也提供 多种图案及字符,方便使用。具体设置可在主菜单中选择搜 狗输入法后进行。

#### 复制和粘帖文本

输入文本时,可以借助复制和粘贴功能在其他应用程序中 使用文本。

1 点住文本输入字段。

2 从选项列表选择选择文字。

- 3 拖动手指划选想要反白显示的文本。
- 4 点住反白显示的文本。
- 5 选择复制或剪切以将文本复制或剪切到剪贴板中。

6 在另一个应用程序中,点击文本输入字段。7 选择粘贴将文本从剪贴板插入到文本字段中。

### 主菜单功能

#### 多媒体

#### 音乐

本机音乐播放器支持 MP3、Amr、WAV 等多种音频文件 格式。在音乐界面下,可依据艺术家、专辑、歌曲、播放列 表查看音乐文件,在每个标签下都可点触歌曲进行播放,也 可点按**菜单键**进行派对随机播放和全部随机播放的操作。

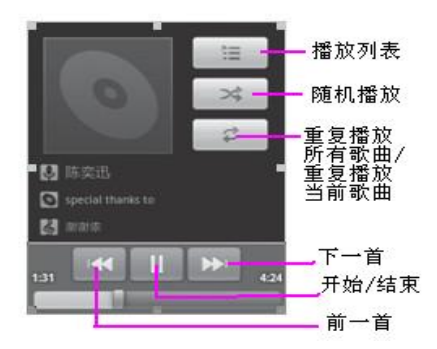

#### 功能操作

- 1.1 播放/结束:播放列表中存有歌曲的情况下,点触【▶】, 开始播放;点触【<sup>■</sup>】,结束播放。
- 1.2 拖拉进度条: 在播放歌曲过程中,拖拉最下方的进度

条,可执行快进或快退功能。

**1.3 切换前后歌曲:**播放列表中存有歌曲的情况下,点触

【🕶】【▶】,切换并开始前一首或后一首歌曲。

- 1.4 音量调节; 点按左侧音量上下调节音量。
- **1.5 歌词显示:**如果音乐库中存有歌曲及其歌词文件, 播放 该歌曲时, 可显示其歌词。
- 1.6 其它设置:在播放界面,按菜单键,有"音乐库"、"派 对随机播放、添加至播放列表"、"用作铃声"、"删 除"、"分享"、等功能:

**音乐库:**回到艺术家菜单,查看其中的音乐文件。

**派对随机播放:**随机播放音乐库中的音乐文件,可点触 ■,选择关闭派对随机播放。

**添加至播放列表**: 将当前正在歌曲选择添加至当前的播 放列表或新建播放列表。

用作铃声:当前播放的音乐用作来电提示铃声。

删除:删除当前播放的音乐。

**分享:**当前歌曲可通过 Bluetooth、发送电子邮件分享文件。

#### 1.7 创建播放列表

1 在待机模式下,打开应用程序列表并选择音乐。

- 2 选择类别 → 音乐文件。
- 3 按下菜单键→ 添加到播放列表 → 新建播放列表。
- 4 输入新播放列表的名称,然后选择保存。
- 5 如欲将更多音乐文件添加到播放列表,播放文件并按 下菜单键→ 添加到播放列表 → 新播放列表。

#### 视频播放器

本机支持 MP4、3GP 等视频文件格式。

#### 功能操作

1 在待机模式下,打开应用程序列表并选择图库。

- 2 选择文件夹 → 要播放的视频(帯◎图标)
- 3 逆时针旋转手机进入横屏模式。
- 4 使用下列按键控制播放过程:

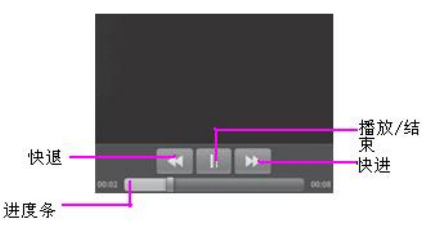

4.1 播放/结束: Micro-SD 卡中存有视频的情况下, 点触

【▶】,开始播放;点触【<sup>■</sup>】,结束播放。

4.2 拖拉进度条:在播放歌曲过程中,拖动该栏以移动 到文件中的特定点,快进/快退。

43 音量调节: 占按左侧音量键上下调节音量。

#### 共享图片或视频

- 1. 在待机模式下,打开应用程序列表并选择图库,
- 2. 选择文件夹后点触菜单键,选择多选,
- 3. 选择分享→共享选项,
- 4. 通过 Bluetooth、发送电子邮件、信息分享文件。

#### 1 与摄像机之间切换

1.1 从相机切换为摄像机,可点按图标 □ □ □ □ 中间的 □
 向右拖动完成。切换回相机模式,点按 □ 向左拖动。
 1.2 点触菜单键,选择切换到视频

#### 浏览图片

点触取景界面右下方图标可进入图片浏览模式,具体操 作请参考图库中的相应操作。

#### 2 拍照

1 在待机模式下,选择相机。

- 2 逆时针旋转手机进入横屏模式。
- 3 在拍照取景时,可进行以下操作
  - 3.1 .: 缩放取景图片;
  - 3.2 2 ; 调节白平衡;
  - 3.3 2: 选择开闭或开启保存位置信息;

3.4 ■: 设置 Antibanding、曝光、取景模式、照片大 小、照片质量、色彩效果及相机设置。

#### 摄像机

#### 1取景、录像

从摄像机界面下,点触左下角**>**开始摄像;再一次点击停 止摄像。默认存储在 Micro-SD 卡,可在文件管理器及图 库中查看播放。

- 1 在摄像取景时,可进行以下操作:
- 3.1 High:视屏画质的选择;
- 3.2 🔤: 调节白平衡;
- 3.3 0: 设置色彩效果和相机设置;

#### 3 视频播放

点触取景界面右下方图标可进入视频播放模式,具体操 作请参考图库中视频播放的相应操作。

#### 图库

图库支持 bmp、jpg、gif、png 等多种图片文件格式。

注: • 部分文件不支持,具体取决于手机的软件。

• 如果文件大小超出可用的存储器,在打开文件时会出现错误

#### 浏览图片:

单张浏览图片状态下,点触图片,可对图片进行以下操作: 设置为:把当前浏览的图片设置为壁纸或联系人图标

**分享**:通过 Bluetooth、发送电子邮件、分享到人人网、分享 到微博、信息分享图片或视频。

删除:删除当前图片或视频。

**缩放:**点触图片下方<sup>③</sup>进行放大,点触<sup>④</sup>进行缩小。

注: 打开一个存放图片文件的文件夹 -> 菜单键 -> 多选-> 设置,在多选菜单项下可进行多个文件同时操作,如"分享" 和"删除"。 点触菜单键可进行更多操作:

旋转:选择向左或向右旋转图片

**修剪**:移动黄色边框选择需要的部分。选择后可选择保存或 舍弃。保存新图片后,原始图片不变。

**详细信息**:查看图片信息。

显示在地图上:此功能需要开通 Google map 功能。

播放幻灯片: 以幻灯片方式播放图片。

**设置:** 在图片列表中,点按 或在单张图片浏览时点按 都 可以进入设置。

常规设置

显示大小: 选择照片和视频的显示大小

**排列顺序:** 选择照片和视频的排列顺序为最新的在前面或 最新的最后面

**确认删除:** 右侧指示符为绿色时开启此功能, 在删除图片 和视频时显示确认信息。

幻灯片播放设置

幻灯片播放间隔:选择幻灯片切换时的时长

幻灯片切换: 选择幻灯片切换时采用的效果

**重复播放幻灯片:** 重复播放所有的幻灯片

**随机播放幻灯片**:无固定顺序随机的播放幻灯片

#### 发送电子邮件:

您可以使用电子邮件应用,随时随地接收或发送邮件信息。 注: 必须正常连接无线网络,才能确保您正常使用电子邮件 功能。

#### 1.账户设置

- 1 在待机模式下,打开应用程序列表并选择发送电子邮件。
- 2 输入电子邮件地址和密码, 然后选择下一步。
- 3 按照屏幕提示进行操作。

#### 2. 发送电子邮件信息

- 在待机模式下,打开应用程序列表并选择发送电子邮件 → 电子邮件帐户。
- 2 点触菜单键→ 撰写
- 3 在收件人字段中输入姓名或地址。
- 4 点触**菜单键**并选择添加抄送/密送地址以添加更多收件 人。
- 5 选择主题字段以输入主题。
- 6 选择文本输入字段以输入电子邮件正文。
- 7 点触菜单键→ 添加附件并附加文件。可以从文件列表中 选择欲发送的文件。
- 8 选择发送以发送信息。如果用户离线或不在服务区,则 在其上线并进入服务区之前,信息将一直保留在信息线程 列表中。

#### 3 查看电子邮件

打开电子邮件帐户后,可以离线查看之前检索的电子邮件, 或连接到电子邮件服务器以查看新信息。 取回电子邮件之后,可以进行离线查看。

- 1 在待机模式下,打开应用程序列表并选择电子邮件
- → 电子邮件帐户。
- 2 点触菜单键→ 刷新以更新信息文件夹。
- 3 从信息线程列表中选择电子邮件信息。

在信息视图中,使用以下选项:

- 如欲回复信息,点住信息并选择回复。
- 如欲回复信息给所有收件人,点住信息并选择全部回复。
- 如欲将信息转发给其他联系人,点住信息并选择转发。

#### 浏览器

在借助于互联网连接网络正常的情况下,才能登录和访问网 页。

#### 浏览网页

在待机模式下,打开应用程序列表并选择浏览器进入指定的 主页。如欲访问特定 WAP 网页,选择网址输入栏,输入 WAP 网页的 WAP 地址 (URL),然后选择转至。 浏览 WAP 网页时,可使用以下选项:

- 如欲放大或缩小,可向任意方向快速移动以显示Q或Q, 并选择缩放图标。
- 如欲转至历史记录中的下一页面,点触菜单键→前进
- 如欲重新加载 WAP 网页, 点触菜单键→刷新。

#### 将常用网页添加到书签

可以将经常访问的 WAP 网页添加到书签,以便快速访问。 如欲添加书签:

- 1 在待机模式下,打开应用程序列表并选择浏览器。
- 2 在浏览页面按菜单键→选择 🔳。
- 3 选择添加。
- 4 输入网页名称和 WAP 地址 (URL)。

5 选择确定。

#### 打开多个页面

可打开多个页面,并在页面间进行切换。

- 1 浏览WAP网页时,点触菜单键→新窗口。
- 2 在新窗口打开另一个WAP网页。
- 3点触菜单键→窗口→新窗口以打开更多网页。

4 如欲查看当前打开的窗口, 点触**菜单键**, 选择一个WAP网页。

注: 在浏览器页面, 按**菜单键**,选择"设置", 可进行网页 内容设置、隐私权设置、安全设置、高级设置等。

#### QQ 浏览器

搜索:输入关键字进行信息所搜,可在搜搜、宜搜、谷歌、 易查四大网页中搜索海量信息。

输入网址:输入网址对该网址进行访问。

添加快速链接:本浏览器提供最多十二个快速链接。点触 \* ,输入网址及标题,按确定保存。

回到主屏: 点触 🎧, 从任意界面回到浏览器主界面。

打开多个窗口: 点触右下方窗口标志, 点触 , 打开新窗 口, 按返回键返回。

更多操作及设置:点按**菜单键**,可添加书签、更换皮肤、下 载文件、文件管理等操作及设置。 在文件管理器中,您可以访问本地、局域网共享及远程文件。

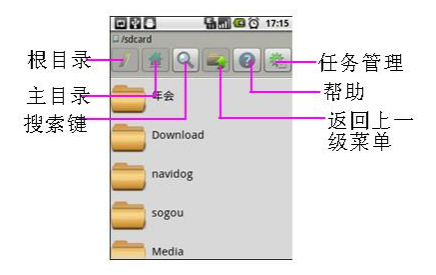

**搜索文件:** 点触搜索, 输入需要查找的文件名称

**对文件夹的操作**:长按某文件夹,可对文件夹进行复制、移 动、重命名及删除的操作。

**新建文件或文件夹:** 点按**菜单键**, 选择新建, 输入名称后确 定。

**设置:** 点按**菜单键**,选择设置,可进行弹出打开方式、图片 缩略显示、只显示 Micro-SD 卡文件设置,勾选每项右边的 状态指示符为绿色时启动此功能后,按确定。

**查看文件管理器版本**: 点按**菜单键**,选择关于,可进入查看 文件管理器版本。

### 网络应用程序

#### 网易手机邮

此服务需使用手机号绑定网易邮箱登录,激活并绑定手机 邮箱后可登录网易手机邮箱实现手机收取发送邮件。

#### 百度快搜

进入百度搜索,可搜索新闻、网页、图片、小说等海量信息。

### 导航犬

在开启 GPS 定位功能前提下,提供 GPS 导航服务,可查看 您的位置及进行导航。点触**菜单键**,可进行更多操作。

### 人人网

提供一个真实的社交网络,联络你和你周围的朋友,了解朋 友的动态及分享信息等。

#### 新浪微博

用一句话随时随地记录生活,随时随地分享新鲜事。用当代 流行迅猛的速度发现潮流热点、炫酷时尚、及时资讯。

#### 有道词典

免费中英文翻译软件,提供在线翻译、网络释义、海量例句等。有道百科为你带来丰富的文字信息及图片信息,丰富你的知识。有道词典还为你准备了单词本,方便你的单词记忆。 点触**菜单键**,选择**选项**,点触**开启快速查词**至右侧状态指示 符为灰色时,退出程序。

#### 应用商城

提供多种软件及应用程序下载,包括装机必备、软件、游戏 及桌面壁纸四大类。在下载过程中,可进行下载管理。下载 应用程序后,还可对此应用程序进行升级或是卸载。

#### 手机 QQ

手机版 QQ,让你随时随地联络你的 QQ 好友、网上偷菜等 休闲活动,更可随时更新和查看腾讯微博。点触菜单键可进 行多项操作,包括对好友的操作、参数设置、账号切换等。

#### QQ 斗地主

手机版 QQ 斗地主,随时体验在线游戏。

#### 奇艺影视

提供高清视频在线播放。本程序仅在 WLAN 网络及 3G 网络 下支持该功能。

#### 手机杂志

提供包括时尚、汽车、旅游、财经等各方面杂志供阅览、收 藏、下载。

### 工具类

#### 通讯录

#### 1 新建和编辑联系人:

1.1 点触**菜单键**选择新建联系人或从拨号界面新建联系人。

**1.2** 对已保存的联系人,可点触某联系人再点触菜单键选 择编辑联系人

 1.3 本手机可保存联系人的姓名、电话、电子邮件、通信 地址、昵称、网站等多项信息。如每个单项需保存多条信 息,可点触项目右侧的 →添加,如需删除可点触 →。点触 完成进行保存。

**2.搜索联系人:** 点触搜索键,或点触菜单键选择搜索联系 人。输入联系人名称进行搜索。

**3.导入和导出:** 点触菜单键,选择导入/导出,选择导入/导出 选项并选择确定。

**4.添加到收藏夹:**长按某联系人,添加到收藏;查看某联系 人时,点触 會进行收藏。收藏后可在收藏夹中快速查找到此 联系人。

5.接收和发送联系人:本手机可通过蓝牙接收和发送联系 人。点触菜单键,选择蓝牙,可对联系人进行多项传输操作。

#### 发送短信

- 1. 在待机模式下,打开应用程序列表并选择信息 →新信息。
- 2. 输入姓名或接收者号码。
- 选择输入内容并输入信息。如欲插入表情符号,点触 菜单键→ 插入表情符号。
- 4. 选择发送以发送信息。

#### 发送彩信

- 1. 在待机模式下,打开应用程序列表并选择信息 →新信息。
- 2. 输入姓名或接收者号码。
- 选择输入内容并输入信息。如欲插入表情符号, 点触菜单 键→ 插入表情符号。
- 点触菜单键→ 附加 → 选项并添加项目。可以从文件列 表中选择文件,也可以拍摄(或录制)照片、视频或声音片 段。
- 5. 点触菜单键→ 添加主题, 添加信息主题。
- 6. 选择发送以发送信息。

#### 查看短信或彩信

1 在待机模式下,打开应用程序列表并选择信息。就像使用 信息一样,信息会按联系人分组为信息线程。

2 选择联系人。

- 3 从信息线程中选择短信或彩信。
- 4 对于彩信,请选择附件(带有图像文件),或选择 ▶ 以 查看附件。
- 在信息视图中,使用以下选项:
- 如欲转发信息给其他人,点住信息并选择转发。

• 如欲保护信息以防删除,点住信息并选择锁定信息。

#### FM 收音机

需插入耳机才能启动 FM 收音机。收音机支持扬声器模式, 可点触设置键选择音频输出,点触一次此项目切换至扬声 器模式。

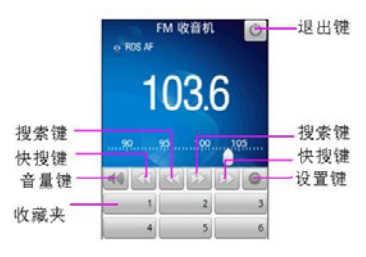

- 退出键:关闭收音机
- 搜索键: 逐个频段搜索
- 快搜键:快速搜索下一个有信号的电台
- 音量键: 切换至静音模式
- 设置键:对收音机进行多项设置。

收藏夹: 点触可收藏正在收听的频段, 收藏后可直接点触 进行收听。

#### 录音机

1 录音:录音文件格式为 3gpp, 需先插入 Micro-SD 卡,录

音最大时长视卡的容量而定

- 1.1 打开界面后,点触左边圆形图标,即可开始录音
- 1.2 录完后,点触方形图标,即录制完全,自动保存至 Micro-SD卡。如不需要可选择含弃。

2 播放:在文件管理器菜单中,选择一个录音文件,选择音 乐方式发送,进行播放。具体播放操作可参考音乐。

3 长按一个录音文件,还可进行以下更多操作:

复制:复制此文件至指定位置。

移动:移动此文件至指定位置。

重命名:对所选文件进行重命名。

删除:删除所选文件。

#### 任务管理

管理应用程序。

 在待机模式下,进入设置→应用程序列表并选择管理应用 程序。此时会显示活动应用程序列表。

- 2. 选择一项应用程序,按照以下方法控制活动应用程序:
- 如欲关闭应用程序,选择强行停止。
- 如欲查看应用程序的信息, 点触应用程序可查看详细信息。
- 如欲从手机中移除应用程序,点住应用程序并选择卸载。

#### 记事本

了解如何记录重要信息以进行保存并在日后进行查看。 添加记录:点触添加记录,输入主题及内容后保存。 **编辑记录:** 点触记录, 进入查看界面后, 可进行编辑或删除。 发送记录: 长按某记录, 选择发送, 可通过发送电子邮件、 分享到人人网、分享到微博、及信息发送。

#### 时钟

可编辑闹钟,查看时间等。点触上方添加闹钟,可根据需要 添加多个闹钟。在闹钟列表下,点触某闹钟左侧图标,当下 方状态指示符为绿色时启动闹钟;点触闹钟右侧进入编辑界 面,编辑后点触完成保存设置。

#### 计算器

您可以使用计算器进行加、减、乘、除四则混合运算,并显 示计算列表。

#### 指南针

用以判别方位,点触左下角可寻找所在地理位置。

#### 设置

在设置中,您可以执行:无线和网络、通话设置、声音、显示、位置和安全、应用程序、帐户与同步、隐私权、SD卡和本机内存、搜索、语言和键盘、语音输入与输出、辅助功能、日期和时间、关于手机等相关设置。

#### 无线和网络

在无线网络控制中,您可以进行 WLAN、蓝牙、移动网络、 VPN 和飞行模式等相关设置。

- 1 飞行模式:停用所有无线连接,包括手机信号。
- 2 WLAN 开启/关闭: 点触右边状态指示符,当指示符为绿 色是为开启 WIFI.
- 3 WLAN 设置: 设置和管理无线接入点
- 4 **蓝牙开启/关闭:** 点触右边状态指示符,当指示符为绿色 为开启蓝牙.
- 5 蓝牙设置:管理连接、设置设备名称和可检测性。
- 6 绑定与便携式热点:可选择 USB 绑定或便携式 WLAN 热点。USB 绑定后可通过 USB 线将手机与计算机绑定, 从而与计算机共享手机的互联网。

WLAN 绑定可以将手机设为 WLAN 接入点,从而与一台或多台计算机或者其他设备共享手机的互联网连接。

7 **虚拟专用网络设置:**添加和设置管理虚拟专用网。

8 移动网络: 设置漫游、网络、APN 选项

已启用数据:状态指示符为绿色时启用移动网络的数据 访问功能。

数据漫游:状态指示符为绿色时表示漫游时连接到数据服务。

网络模式: 点触下拉箭头选择首选的移动网络。

GSM/UMTS 选项:可执行设置接入点名称、选择网络运营商等操作。

#### 通话设置

设置固定拨号、语音信箱、来电转接等功能及操作。

#### 声音

可设置常规、来电、通知、反馈状态下的声音。

#### 显示

您可以进行"自动旋转屏幕"、"动画"、"亮度"、"屏幕超时" 等各项设置。

#### 位置和安全

设置我的位置及多种安全操作方式,包括屏幕解锁、SIM 卡锁定、存储密码等。

#### 应用程序

#### 1 未知来源

开启此项功能后,才允许安装第三方应用程序;关闭此功能,则无法安装第三方应用程序。

2 管理应用程序:管理和删除安装的程序。

3 正在运行的服务: 查看和控制当前正在运行的程序。

4 开发:设置应用程序开发选项。

#### 帐户与同步

常规同步设置

#### 隐私权

管理隐私选项。

Micro-SD 卡和手机内存

1 SD 卡

**1.1** Micro-SD 卡容量:在本机插入 Micro-SD 卡的状态下,显示 Micro-SD 卡容量。

1.2 卸载 Micro-SD 卡: 安全卸载 Micro-SD 卡。

**1.3 格式化** Micro-SD 卡:格式化(清除) Micro-SD 卡。 2 手机内存

#### 捜索

设置网络及电话的搜索项。

#### 语言和键盘

**选择语言**:在系统中提供的几十种语言中选择适合的语言。

#### 文字设置

- 2.1 搜狗输入法: 搜狗输入法设置。
- 2.2 Android 键盘:此键盘只支持英文输入。
- 2.3 谷歌拼音输入法: 此输入法支持英文及中文输入。
- 2.4 用户词典:用户可添加、编辑和删除自己定义的字词.

#### 日期和时间

- 1 自动: 使用网络提供的值自动更新日期
- 2 设置日期:关闭自动更新状态下,点击设置日期。
- 3选择时区:选择需要时区。

4 设置时间:关闭自动更新状态下,点击设置时间,上下拖动选择时间,或者长按输入框使用键盘输入。
5 使用 24 小时格式:时间显示格式切换至 24 小时格式。
6 选择日期格式:选择适合的日期显示格式。

#### 关于手机

查看有关于手机的系统、电池使用状况、型号等信息。

### 使用注意事项

为了安全、有效地使用您的设备,请您在使用前阅读以下信息。

- 远离任何液体:请勿使设备接触雨、水、极湿、汗液 或其他潮湿物体。
- **远离极热或极冷:** 避免将设备置于温度低于 0℃(32
   F)或高于 45℃(113F)的环境中。
- 远离微波:请勿尝试将设备置于微波中进行干燥处
   理。
- 远离灰尘或泥土:请勿将设备暴露于灰尘、泥土、沙
   子、食物或其他不适当的物质中。
- 清洁方法:请使用干燥的软布清洁设备。请勿使用酒 精或其他清洁剂清洁设备。

防止坠落:应避免使设备从高处坠落。

### SAR 值说明

本产品电磁辐射比吸收率(SAR)最大值为 1.5W\Kg,符合国 家标准 GB 21288-2007 的要求。

### 软件版本说明

本手册中所描述的 Alcatel 产品,包括存储在设备具有 Alcatel 和第三方版权的软件。中国和其他国家的法律保护 Alcatel 和第三方软件供应商对软件版权的独占权利,其中包括销 售、复制具有版权的软件。因此,在法律规定的范围内,不 允许以任何方式对任何具有 Alcatel 版权的软件进行修改、 反设计、销售或复制。此外,不能因为购买 Alcatel 产品或 任何其他原因而承认买方拥有 Alcatel 与任何第三方软件供 应商所拥有的版权、专利权和专利申请权,但产品销售中因 法律规定而产生的正常的、非排他性的、免费使用的产品除 外。

20110425V1.0